# **Connection Guidelines**

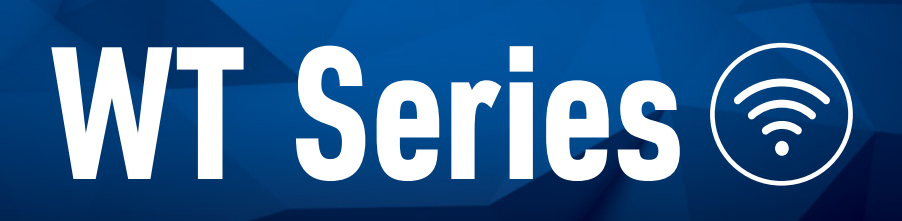

## HIGH-ACCURACY WIRELESS WATTHOUR METER TESTER

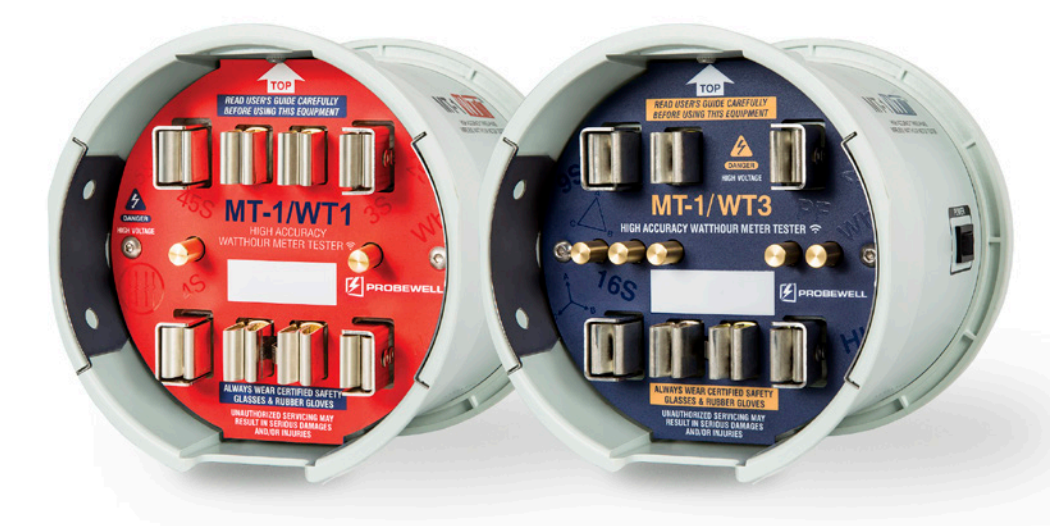

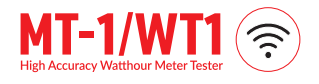

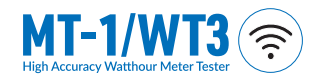

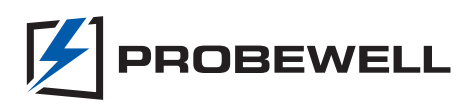

# WT Series Connection Guidelines

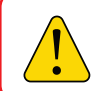

It is essential that operators thoroughly read the User Guide before putting this product into service.

### Installing the WT Series Meter Tester

Follow the procedure described in the *Installation* of the socket section of the MT-1/WT3 or MT-1/WT1 User Guide.

**REMINDER:** Be sure to configure the removable twist tabs and set the Form Selector switch according to the meter base form you are testing.

Secure the socket to the meter base and attach the meter to the front of the socket. Power up the device with the ON/OFF switch.

#### Connecting to the meter tester with a mobile device

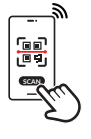

- 1 To connect, open the **Probewell Connect 2.0** application on your mobile device.
- 2 Scan the QR code on the device for first use.

Manual network connection: If a connection can't be established, tap the Manual Network Connection button and follow the on-screen instructions.

### Connecting to the meter tester from a computer

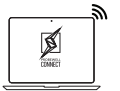

To connect, go to Windows Settings, Select Network & Internet

in the Network icon often located on the bottom right of your screen, is a shortcut.

A. Locate the socket SSID in the list of available networks.

- B. When connecting to a socket's network for the first time, input the SSID name as the security key. (i.e., PW-WT3-{Your Serial Number}-AP).
- 2 Open the **Probewell Connect 2.0 for Windows** on your computer.
- Note: Once the connection process has been completed, the socket's SSID will appear in the Probewell Connect 2.0 network list in future sessions.

The device only allows one user to connect at a time.

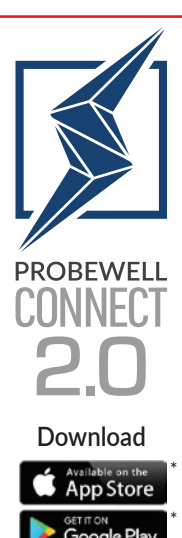

Windows version www.probewell.com/pw-connect

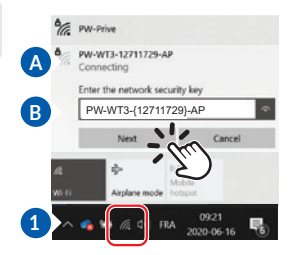

Probewell Lab Inc. cannot control nor be held responsible for compatibility issues resulting from mobile phone manufacturers' non-compliance with current firmware and/or operating system standards.

Version 1.3

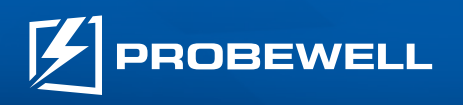

1-866-626-1126 support@probewell.com www.probewell.com